## **Infinite Campus Parent Portal**

## Getting Started in Infinite Campus and Setting Up Your Campus Community ID

Parents/Guardians,

This guide will help you get started with TASD's student information system (SIS), Infinite Campus (IC).

• Infinite Campus (IC) Offers:

- You will be able to see your child's/children's attendance, grades, schedules, demographics, etc.
- Pay for child's/family's lunches online
- Update phone number and email address (after Online Verification)

If you're planning on using your phone to access the parent portal, we recommend downloading the Infinite Campus Parent app which is great tool to stay updated.

For Android: Infinite Parent Campus

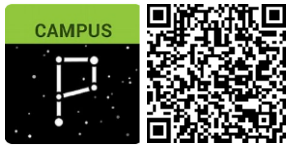

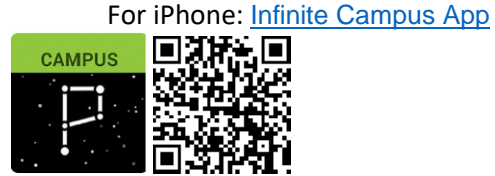

Or log in • <u>https://tomahwi.infinitecampus.org/campus/portal/parents/tomah.jsp</u>

- o We'd like parents who had previous Infinity Parental Web Access to login to Infinite Campus
  - $\circ$  ~ Use same username and password that you used for Infinity Parental Web Access.
    - Usernames are generally the last name and last 4 digits of your phone # (example: stephens1234; my phone # is 608-111-1234). However, some accounts were set up with their house numbers (hogan110).
    - If you do not remember your username or password, please email <u>annegretstephens@tomah.education</u> or <u>patrickhogan@tomah.education</u>.
  - New Users To acquire access to the parent portal, please obtain a Parent Portal Access Form from the building secretary at your child's school and return it. A user account will be created for you and you will be emailed your credentials.

| Campus                                 |                                      |
|----------------------------------------|--------------------------------------|
|                                        | Campus P                             |
| Tomah Area Anr                         | nouncements                          |
| Parent Username                        |                                      |
| Password                               | There are no district announcements. |
| Log In                                 |                                      |
| Forgot Password? Forgot Username? Help |                                      |
| Log in to Campus Student               |                                      |
| or                                     |                                      |
| New User?                              |                                      |

• Add email address and change password as directed.

• The email address you are entering is used for security purposes, in the event you forget your password.

• On the next screen, place a check mark in the box if you want and "Continue." Note: If your browser is set to clear cache upon closing, you will see this screen each time you login and will simply need to click "continue."

| User Device Confirmation                                                                                                    |
|----------------------------------------------------------------------------------------------------|
| You are logging into Infinite Campus using a device that we do not recognize.                                                                           |
| For security purposes, an email has been sent to the address on file regarding this login.<br>Click on the Continue button to proceed to your homepage. |
| Becognize this device in the future.       Log Off       Continue                                                                                       |

Once you are logged in, please complete the following steps.

o Profile (person pic upper right) > Settings > Contact Preferences

|                       |   | A ( ±          |
|-----------------------|---|----------------|
| Settings              |   | janusheske2878 |
| Notification Settings | > | Settings       |
| Account Settings      | > | Give Feedback  |
| Contact Preferences   | > | Log Off        |
| Current Devices       | > |                |
|                       |   |                |

At the top of the screen, enter current phone numbers and email addresses.

o Select your preferred language, using the drop-down arrow (US English or Spanish)

| Back                                                                            |                                                                                                    |
|---------------------------------------------------------------------------------|----------------------------------------------------------------------------------------------------|
| Contact Preferen                                                                | ices                                                                                                    |
| Cell Phone                                                                      | _                                                                                                    |
| Work Phone                                                                      | _                                                                                                    |
| Other Phone                                                                     |                                                                                                    |
| Email Address                                                                   |                                                                                                    |
| kbjerke88@gmail.con                                                             | n                                                                                                    |
| Secondary Email Address                                                         |                                                                                                    |
| user@example.com                                                                |                                                                                                    |
| Preferred Language<br>Your district may send som<br>specify your preferred lang | te communications in languages other than English. If you prefer to be contacted in a different language, pleas |

At the bottom of the screen, leave or remove the check mark from the options listed under Household Phone and Cell Phone to determine what messages you would like to receive via voice or text. Click Save in the lower left-hand corner. Repeat the process with the "Email tab."

| (000)372-333                | VOICE | TEXT (SMS)                                                                                                    |
|-----------------------------|-------|----------------------------------------------------------------------------------------------------|
| Priority                    |       |                                                                                                    |
| Attendance                  |       |                                                                                                    |
| General                     |       |                                                                                                    |
| Behavior Messenger          |       |                                                                                                    |
| Emergency                   |       |                                                                                                    |
| Food Service                |       |                                                                                                    |
| CELL PHONE                  | VOICE | TEXT (SMS)                                                                                                    |
| Priority                    |       |                                                                                                    |
| Attendance                  |       | $\checkmark$                                                                                                    |
| General                     |       |                                                                                                    |
| Behavior Messenger          |       | <ul> <li>Image: A set of the set of the</li></ul> |
| Emergency                   |       | <ul> <li>Image: A set of the set of the</li></ul> |
| Food Service                |       |                                                                                                    |
| WORK PHONE<br>(608)374-7009 | VOICE | TEXT (SMS)                                                                                                    |
| Priority                    |       |                                                                                                    |

Return to the top of the page and click the "Back" button. This will return you to the profile options. Set up your notification (alert) preferences.

| Contact Preferences      |                       |   |
|--------------------------|-----------------------|---|
| Cell Phone<br>Work Phone | Settings              |   |
|                          | Notification Settings | > |
|                          | Account Settings      | > |
|                          | Contact Preferences   | > |
|                          | Current Devices       | > |
|                          |                       |   |

To set your notification (alert) preferences, simply check the box for the notifications you want to receive and drag the slider to indicate the various levels. Click Save in the lower-left corner when you are finished.

| < Back                                                           |                                                 |
|------------------------------------------------------------------|-------------------------------------------------|
| Notification Settings                                            |                                                 |
| Select notifications to receive. Notifications are deleted after | 30 ys.                                          |
| Assignment is scored                                             | Example: Drag to the left to notify             |
| All scores                                                       | you of grades lower than a specific percentage. |
| Grade is updated                                                 |                                                 |
| All grades                                                       |                                                 |
| Lunch balance is low                                             |                                                 |
| Less than \$100                                                  |                                                 |
| ✓ Attendance is updated                                          |                                                 |
| Responsive course is scheduled                                   |                                                 |
| Save                                                             |                                                 |

Once school is in session, you will begin to use the menu items on the left-hand side of the screen.

<u>Campus Parent Portal | Infinite Campus</u> will walk you through using these Tools.

| ≡        | Infinite<br>Campus |  |
|----------|--------------------|--|
| Messa    | age Center         |  |
| Today    | ,                  |  |
| Calen    | dar                |  |
| Attend   | Attendance         |  |
| Schedule |                    |  |
| Food     | Service            |  |
| Fees     |                    |  |
| More     | More               |  |